CROSSVIEW CHURCH EFCA

## **Crossview App Instructions – Andriod Users**

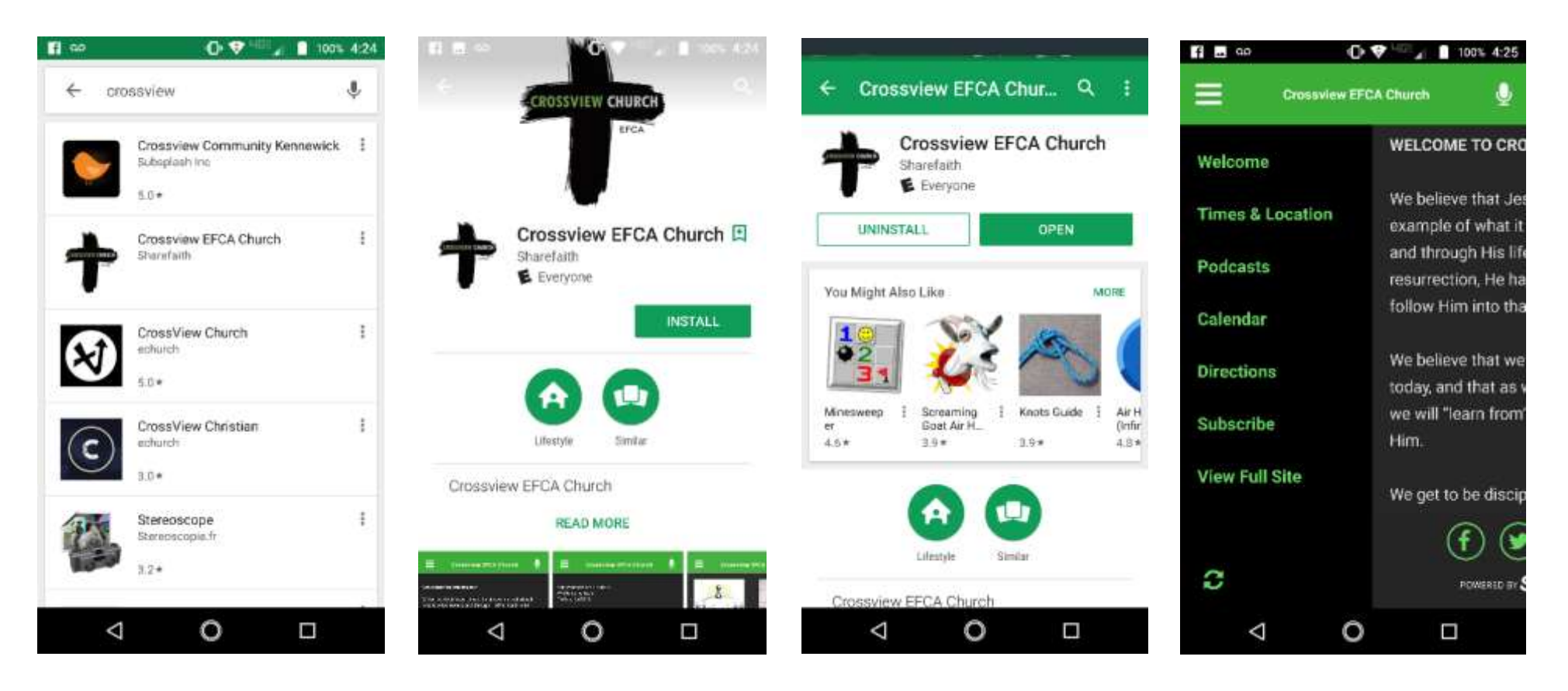

- 1. Open the Play Store
- 2. Search Crossview (should be the second option)
- 3. Click INSTALL

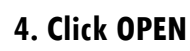

5. Once the app is open, be sure to check out the drop down menu for all your options

## Welcome to the Crossview App!

\*Note, you will need to refresh the app to see the most recent podcasts which you can find at the bottom of the drop down menu

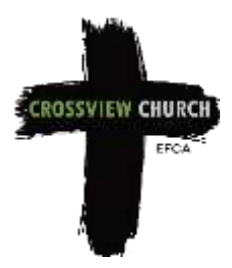

## Crossview App Instructions — Apple Users

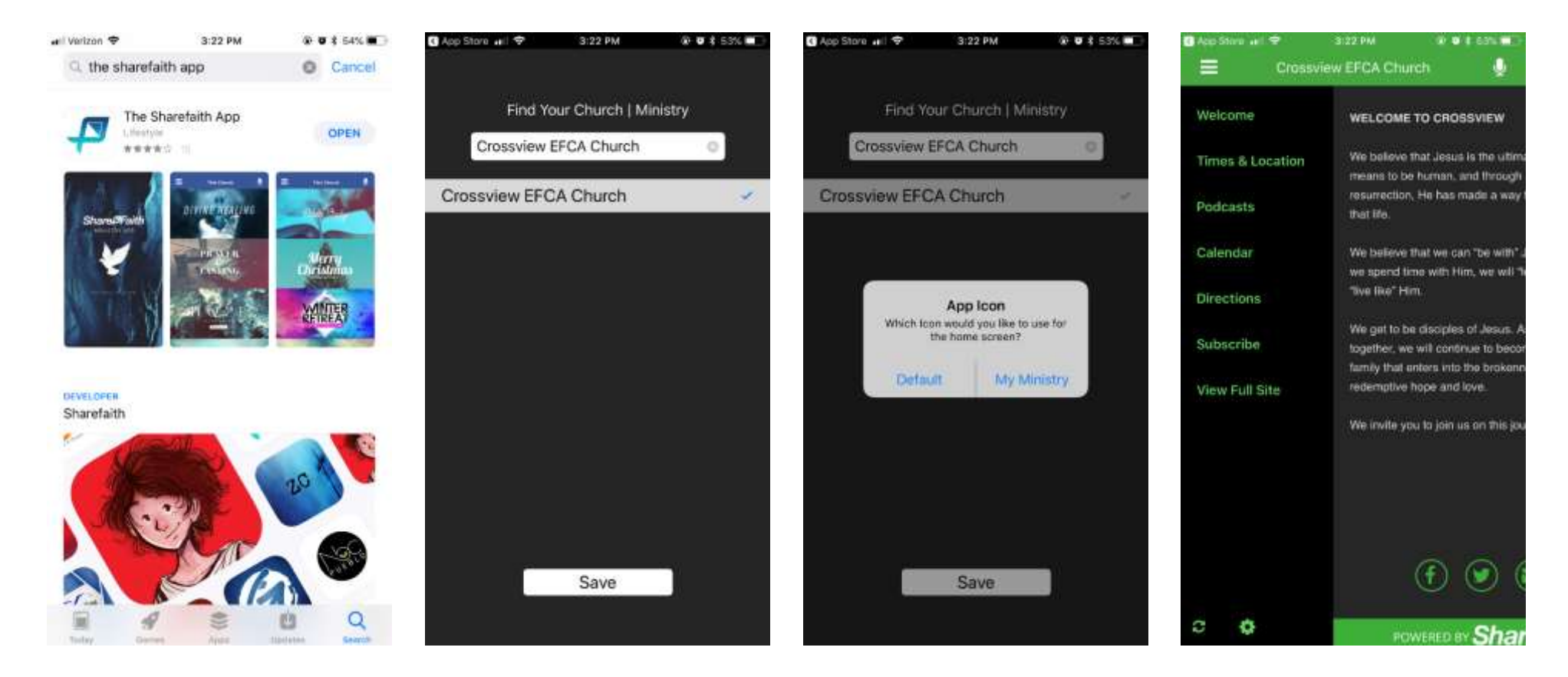

- 1. Open the App Store
- 2. Search Sharefaith & click GET to download
- 3. Press OPEN

- 4. Type Crossview
- 5. Select our church name
- 6. Select my My Ministry
- Once the app is open, be sure to check out the drop down menu for all your options

## Welcome to the Crossview App!

\*Note, you will need to refresh the app to see the most recent podcasts which you can find at the bottom of the drop down menu